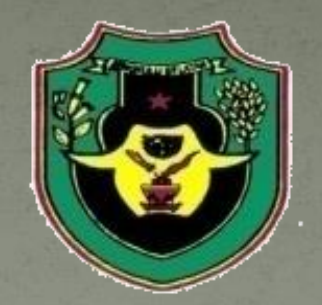

Dinas Penanaman Modal dan Pelayanan Terpadu Satu Pintu Kabupaten Bengkulu Selatan

# SiCantik Cloud

Buku manual Transaksi Pemohon

# Pendaftaran online pemohon baru

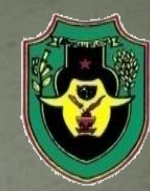

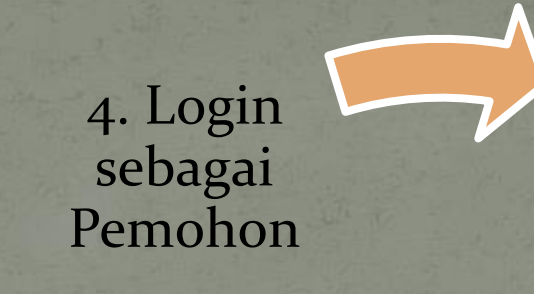

1. Pendaftara n Pemohon

3. Validasi Email Pemohon 2. Approval Admin (dengan email)

### Pendaftaran Pemohon

1. Buka halaman SIPEMas perizinan.bengkuluselatankab.go.id

### 2. Klik hyperlink "Perizinan Online (SIPEMas)"

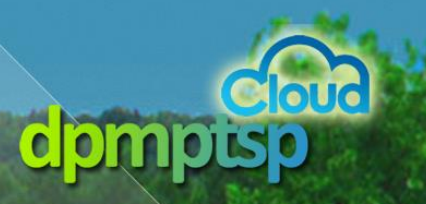

Selamat Datang. • DPMPTSP • Perizinan Online (SIPEMas)

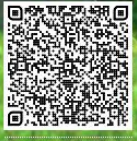

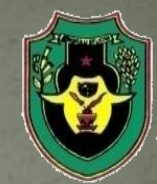

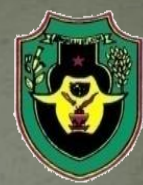

3. Klik hyperlink "Registrasi pemohon"

4.Lengkapi Form pendaftaran yang ada

5. Klik tombol "Daftar", data pemohon akan masuk ke dalam Daftar Pemohon

| SICANTIK           |  |
|--------------------|--|
|                    |  |
| pengguna *         |  |
|                    |  |
| password *         |  |
|                    |  |
| LOG IN             |  |
| LUPA PASSWORD?     |  |
| REGISTRASI PEMOHON |  |

| Registrasi 0% Proses  |                  |                   |                        | s Registrasi |
|-----------------------|------------------|-------------------|------------------------|--------------|
| 1 DATA USER           | 2 IDENTITAS USER | 3 KONTAK & ALAMAT | (4) REGISTRASI SELESAI |              |
| Username*<br>username |                  |                   |                        |              |
| Nama*                 |                  |                   |                        | 0/25         |
| Email *               |                  |                   |                        | 0 / 100      |
| Email                 |                  |                   |                        | 0 / 50       |
| Cari Instansi         |                  |                   |                        |              |

NEXT

## 6. Tunggu Approve Admin

7. Setelah terkirim email validasi ke pemohon, pemohon tinggal approve / Verifikasi untuk mengaktifkan akunnya

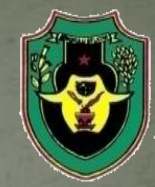

## Login sebagai Pemohon

8.Buka halaman login siCantik melalui email yang telah dikirimkan ke email Pemohon atau bisa melalui halaman perizinan.bengkuluselatankab.go.id

9. masukkan username dan password yang telah diterima pemohon melalui email, kemudian pemohon akan masuk ke dalam halaman pemohon (Home) dengan mengklik "Log In"

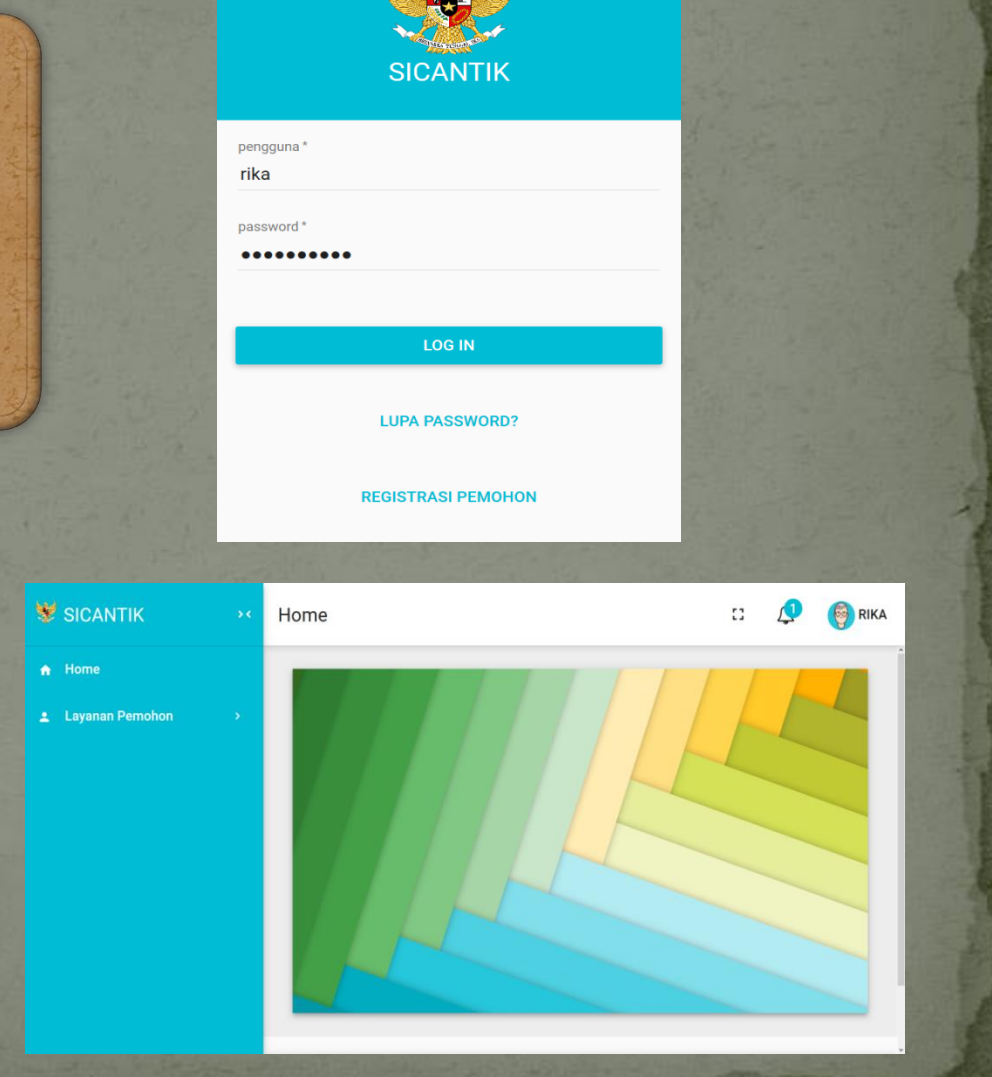

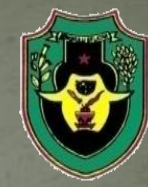

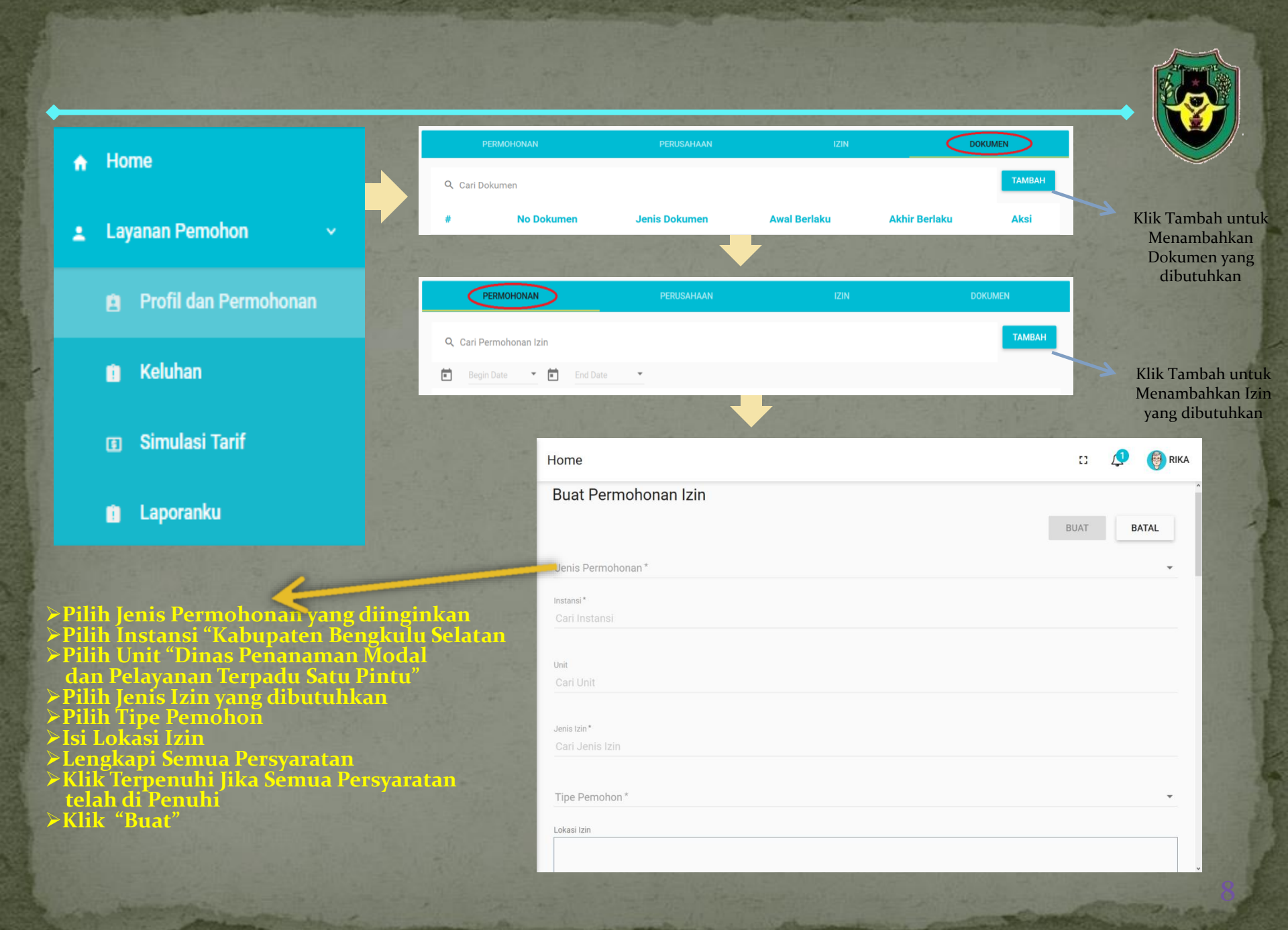

#### **Pemohon Izin**

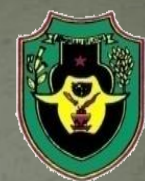

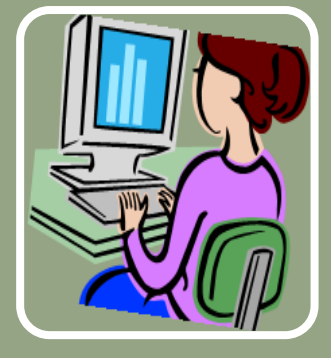

# Permohonan Izin

Permohonan izin → merupakan proses pengelolan pengajuan izin
Pemohon → adalah orang yang mengajukan dan nantinya akan menjadi pemilik dari izin yang ada

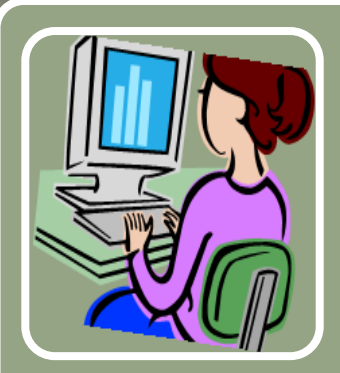

# Kategori

Permohonan izin di bagi menjadi 2 :
1. Perorangan → pengajuan hanya perlu memasukkan data pribadi pemohon saja
2. Perusahaan → pengajuan harus memasukkan data pemohon dan perusahaan terkait

# Proses Permohonan izin yang didaftarkan secara online

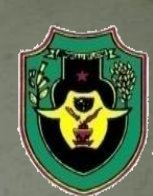

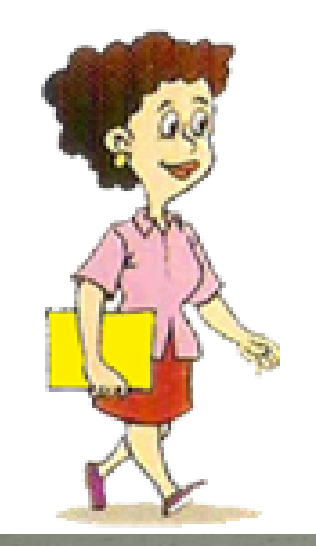

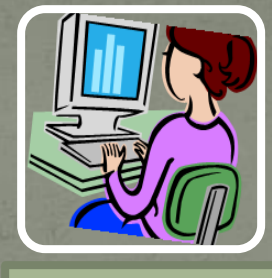

**Customer Service** 

#### Bukti Pendaftaran

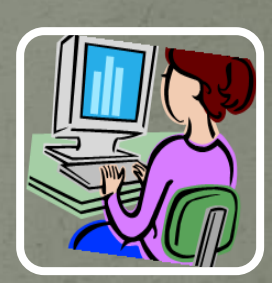

**Front Office** 

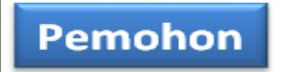

#### Proses Izin

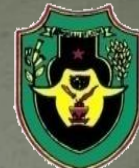

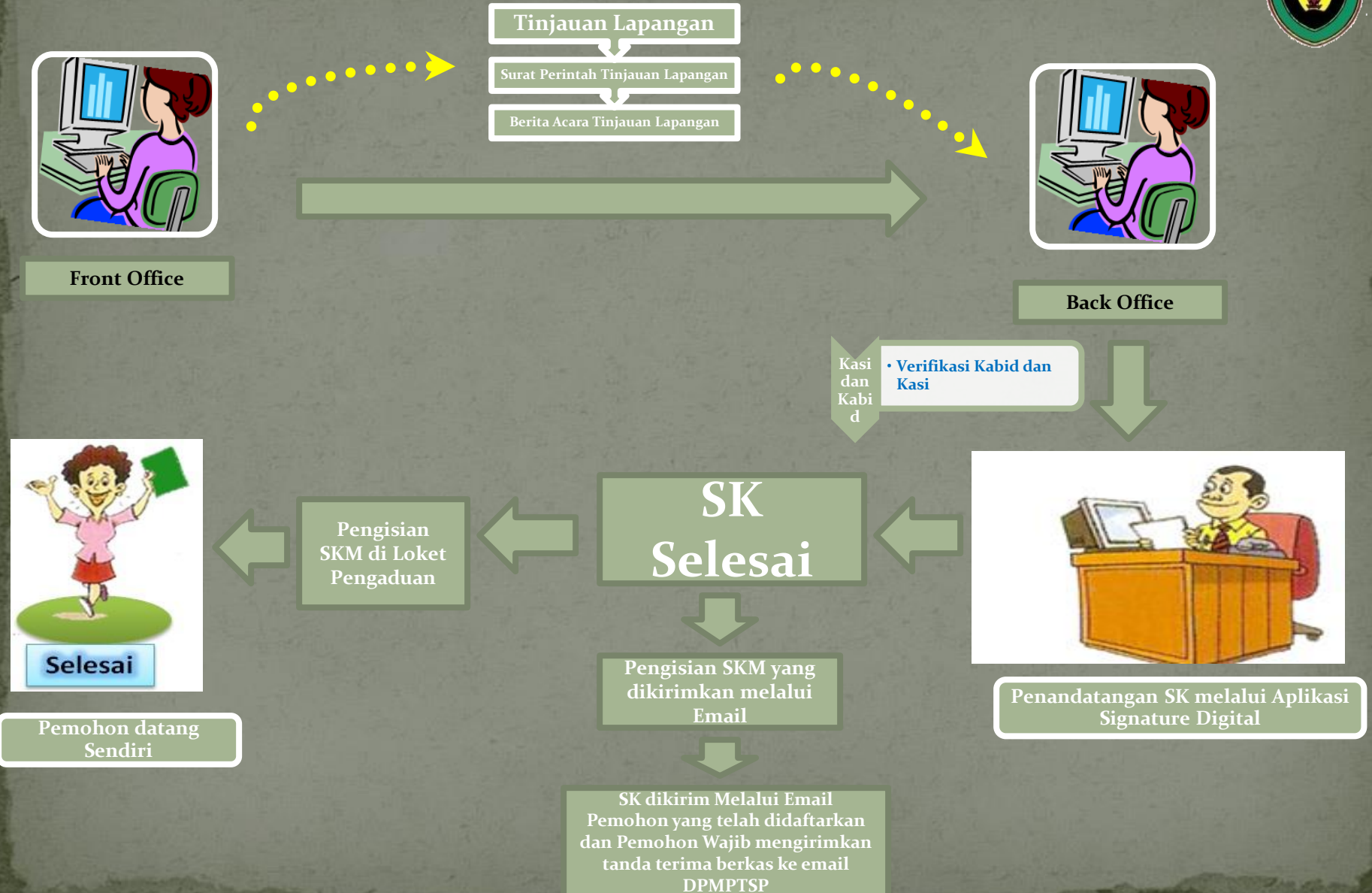

# Pendaftaran Langsung pemohon

# Pengajuan Pendaftaran Izin Langsung

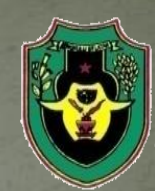

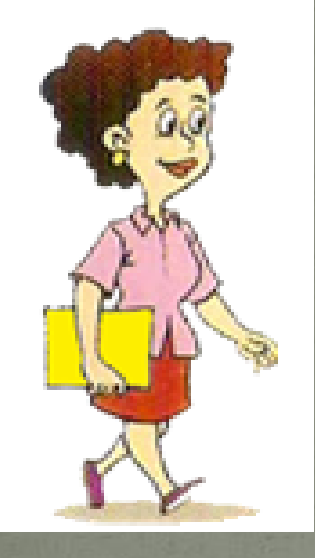

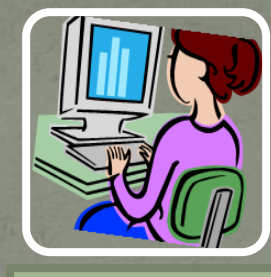

**Customer Service** 

Bukti Pendaftaran

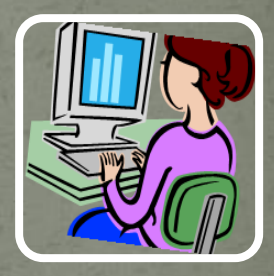

**Front Office** 

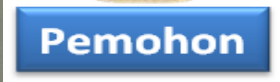

- 1. Mengajukan permohonan izin
- 2. Menyerahkan persyaratan izin

- 3. Memperoses permohonan izin
- 4. Memeriksa persyaratan izin
- 5. Menyerahkan bukti pendaftaran kepada pemohon

#### Proses Izin

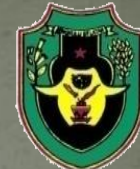

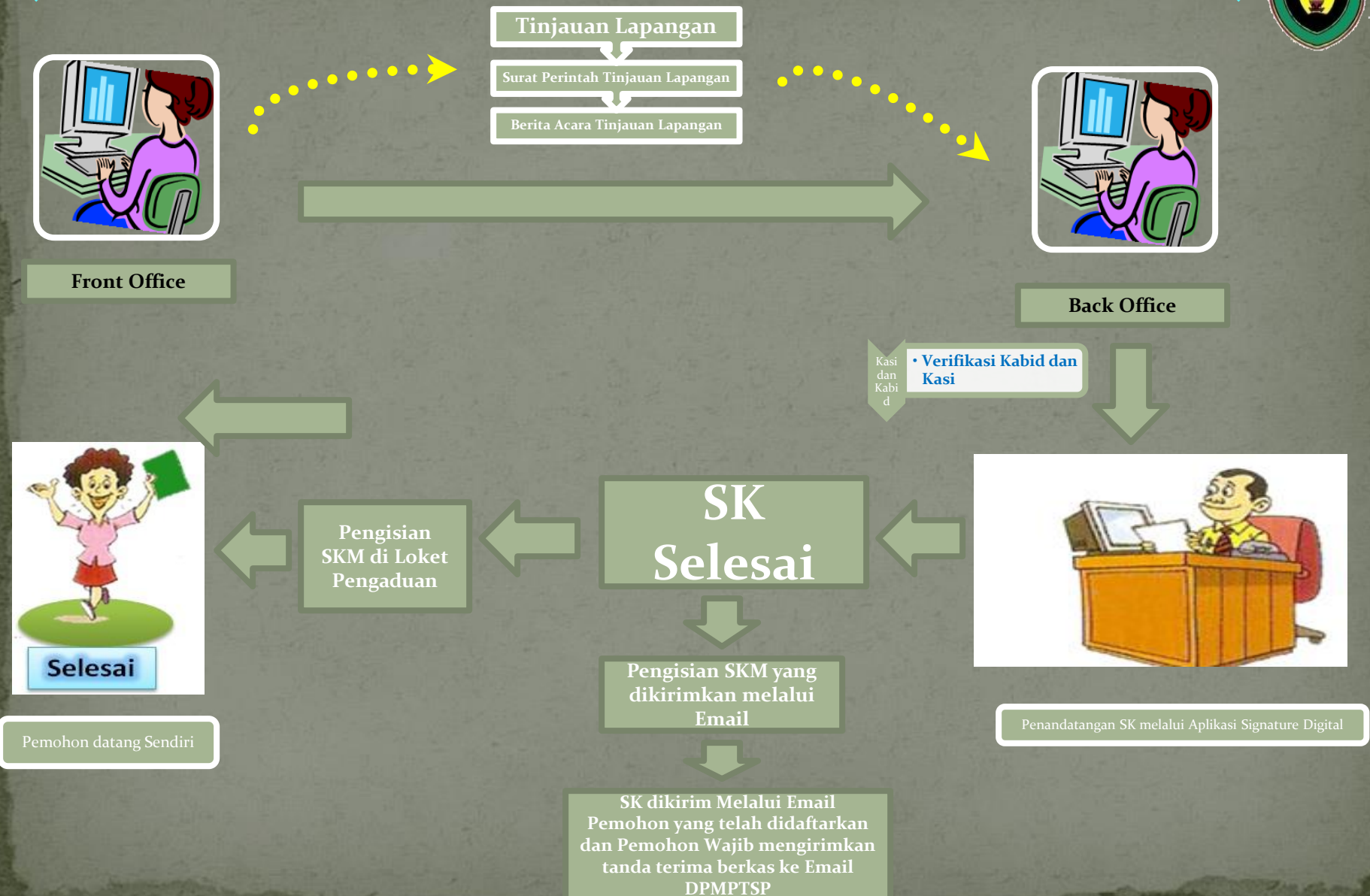

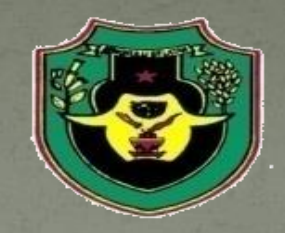

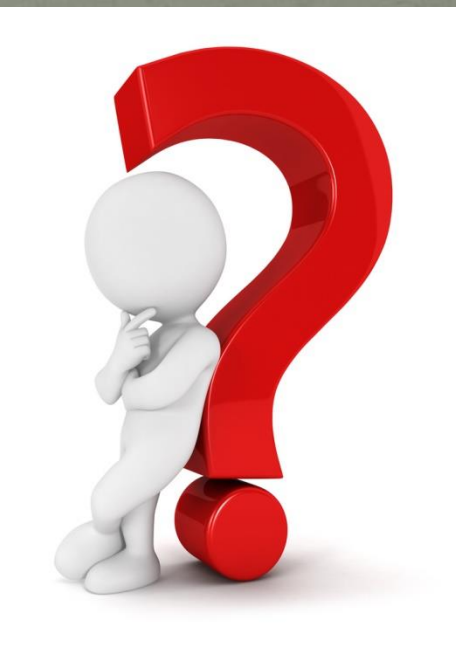

# Questions & Answers

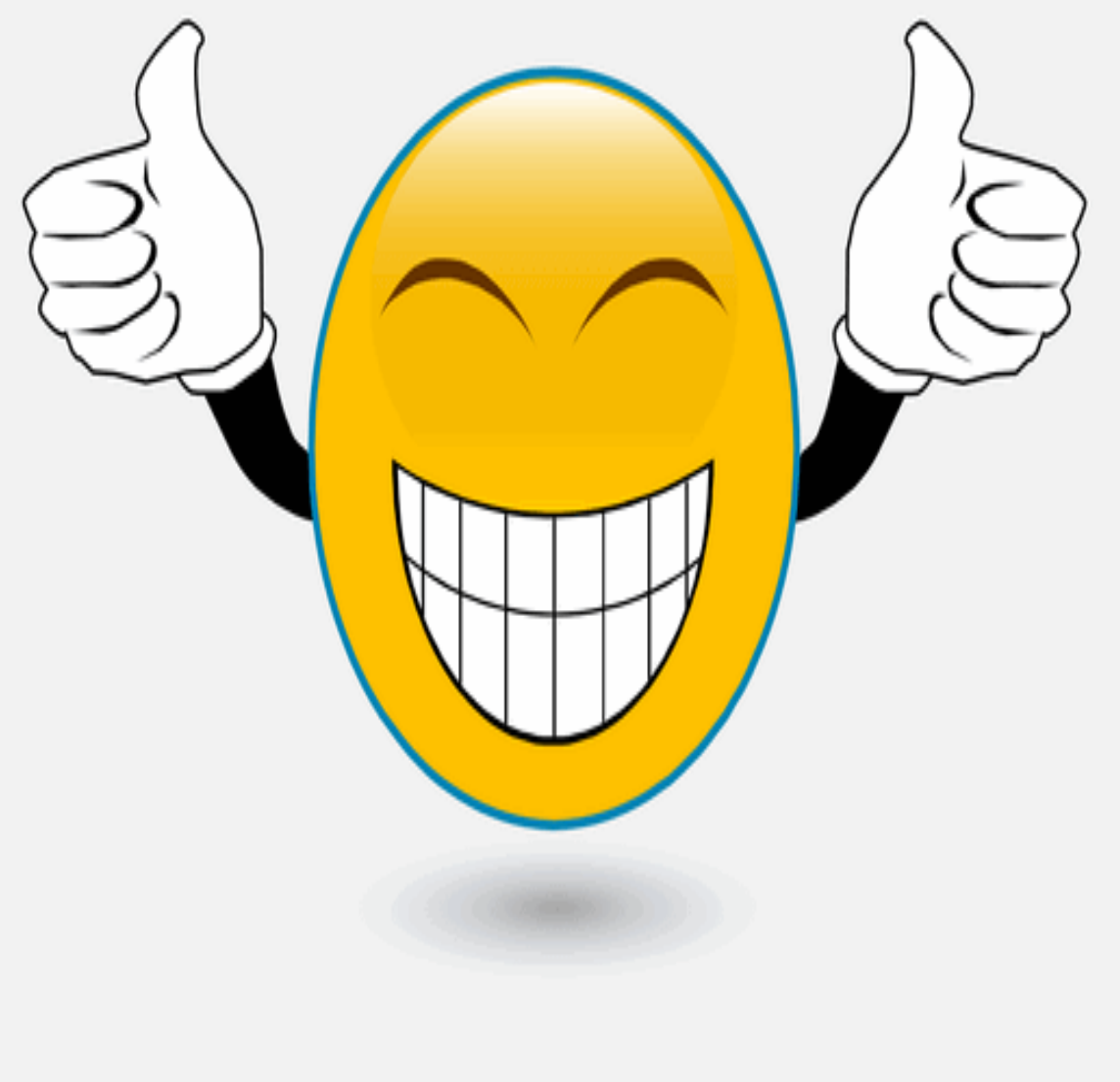

# ...THANK YOU FOR LISTENING

Merci bien ありがとう Matur Nuwun Hatur Nuhun Mauliate Obrigado Dank Thanks Matur se Kelangkong

> Syukron Kheili Mamnun ευχαριστίες Danke Grazias 谢谢 Terima Kasih